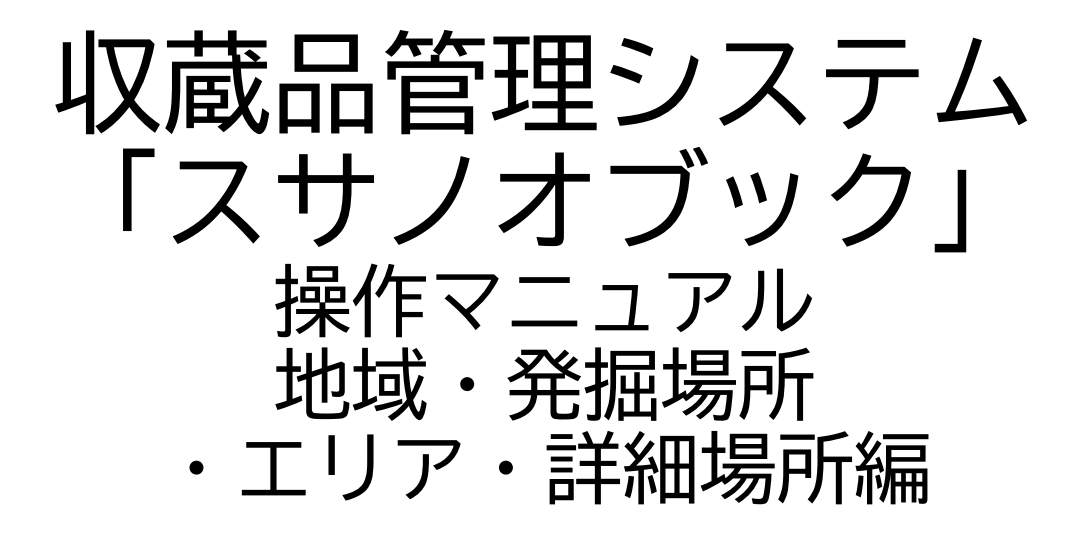

第三版

株式会社グラス

#### 目 次

| 1. | 施設・部屋・ | 棚 | • | 段 |   | • | • | • | • | • | • | • | • | • | 3  |
|----|--------|---|---|---|---|---|---|---|---|---|---|---|---|---|----|
| 2. | スマホ対応  | • | • | • | • | • | • | • | • | • | • | • | • | • | 14 |

## 1. 地域・発掘場所・ エリア・詳細場所編

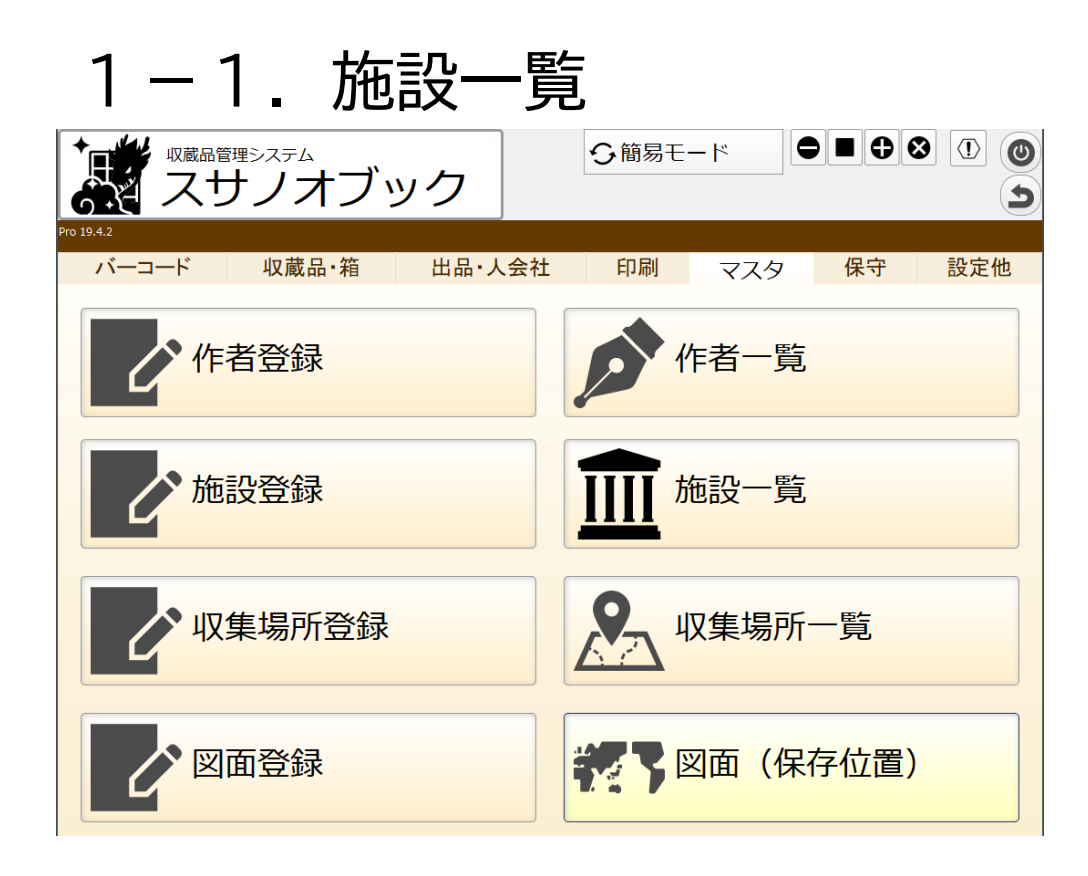

|            | 8                     | 2 地址  | 成一覧    |            | ム が 城管理 |    |         | う戻る |   | €⊗       | 0   |
|------------|-----------------------|-------|--------|------------|---------|----|---------|-----|---|----------|-----|
| <b>a</b> M |                       | ∦ 全表  | 示[性 ソ- | - ト        |         |    | 1/7 [7] | +   | • | ピー カット   | 貼付け |
|            | 表示(                   | 呆存 収算 | 型式     | 地域一覧<br>名称 |         | 備考 |         |     |   |          |     |
| 詳細         |                       |       | izumo  | 出雲         |         |    |         |     |   | U0000001 | Ē   |
| 詳細         | <b>\</b>              |       | matsue | 松江         |         |    |         |     |   | U0000002 | Ē   |
| 詳細         | ] 🗸 [                 |       | yasugi | 安来         |         |    |         |     |   | U0000003 | Ē   |
| 詳細         |                       |       | oki    | 隱岐         |         |    |         |     |   | U0000004 | Ē   |
| 詳細         | ] 🗸 [                 |       | oda    | 大田         |         |    |         |     |   | U0000005 | Ē   |
| 詳細         |                       |       | hamada | 浜田         |         |    |         |     |   | U0000006 | Ē   |
| 詳細         | <ul> <li>✓</li> </ul> |       | masuda | 益田         |         |    |         |     |   | U0000007 | Ē   |
|            |                       |       |        |            |         |    |         |     |   |          |     |

1-2. 地域:メインタブ

施設情報の変更と部屋の追加をします

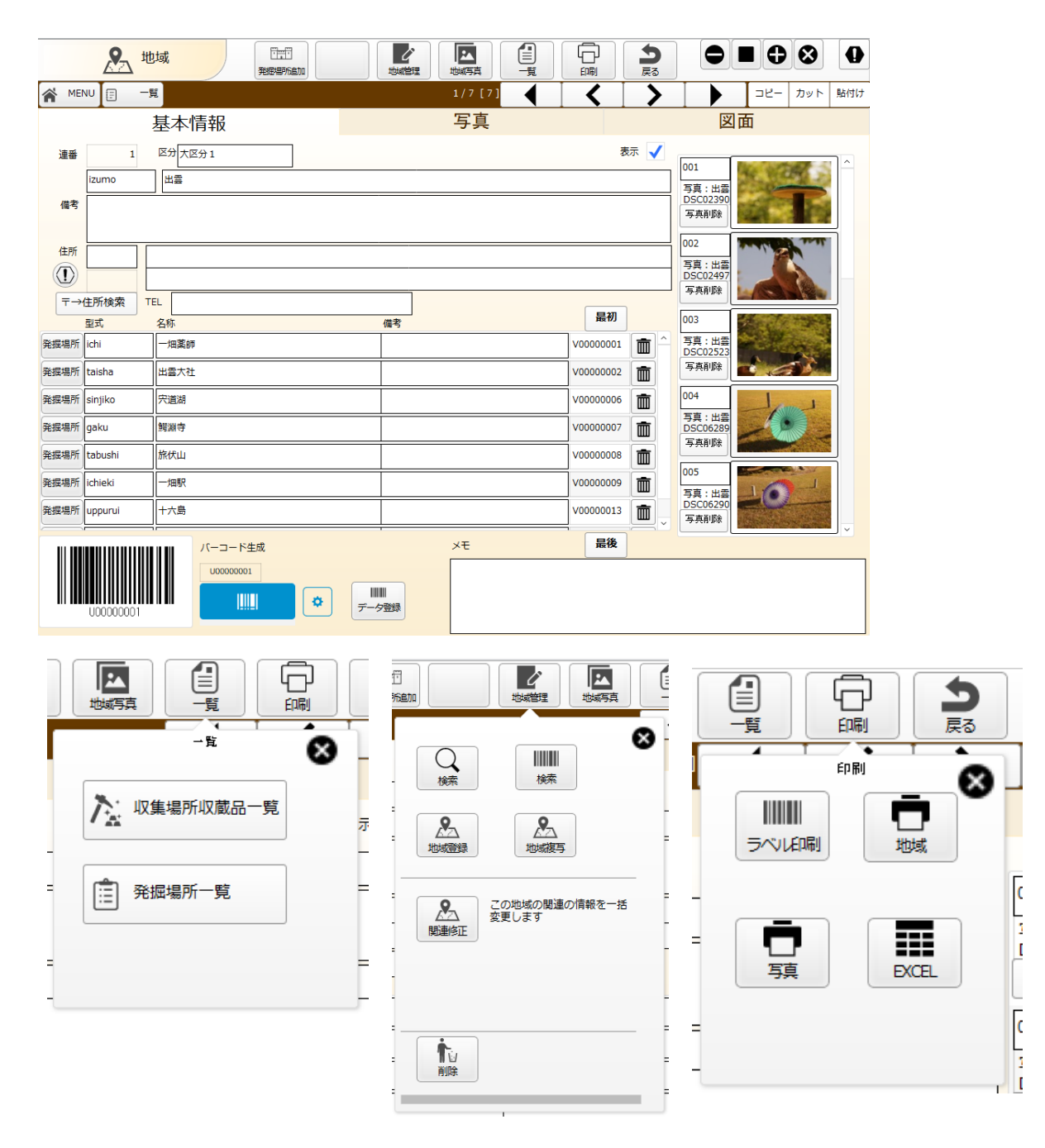

1-3.保存タブ

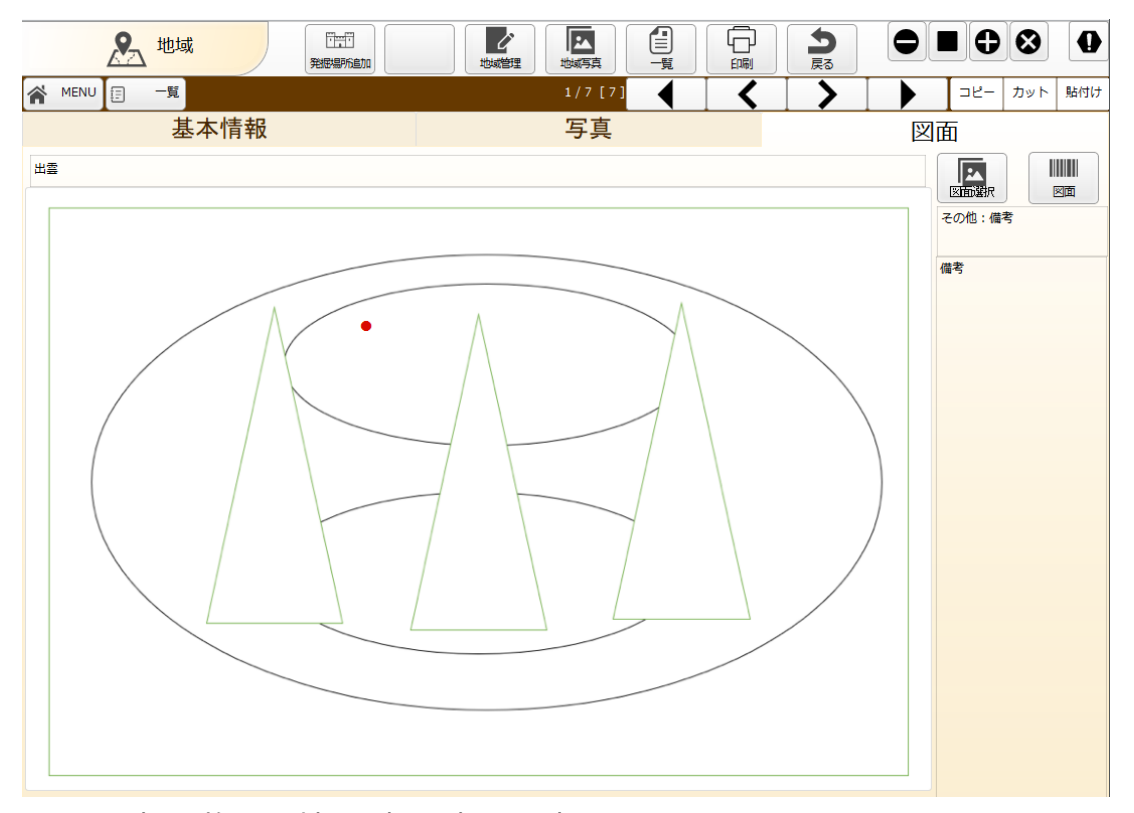

#### 図面選択で施設の地図(図面)を選択します。 地域の場所をクリックすると赤丸 「●」を表示します

発掘場所・エリア・詳細場所も同じ機能があります。

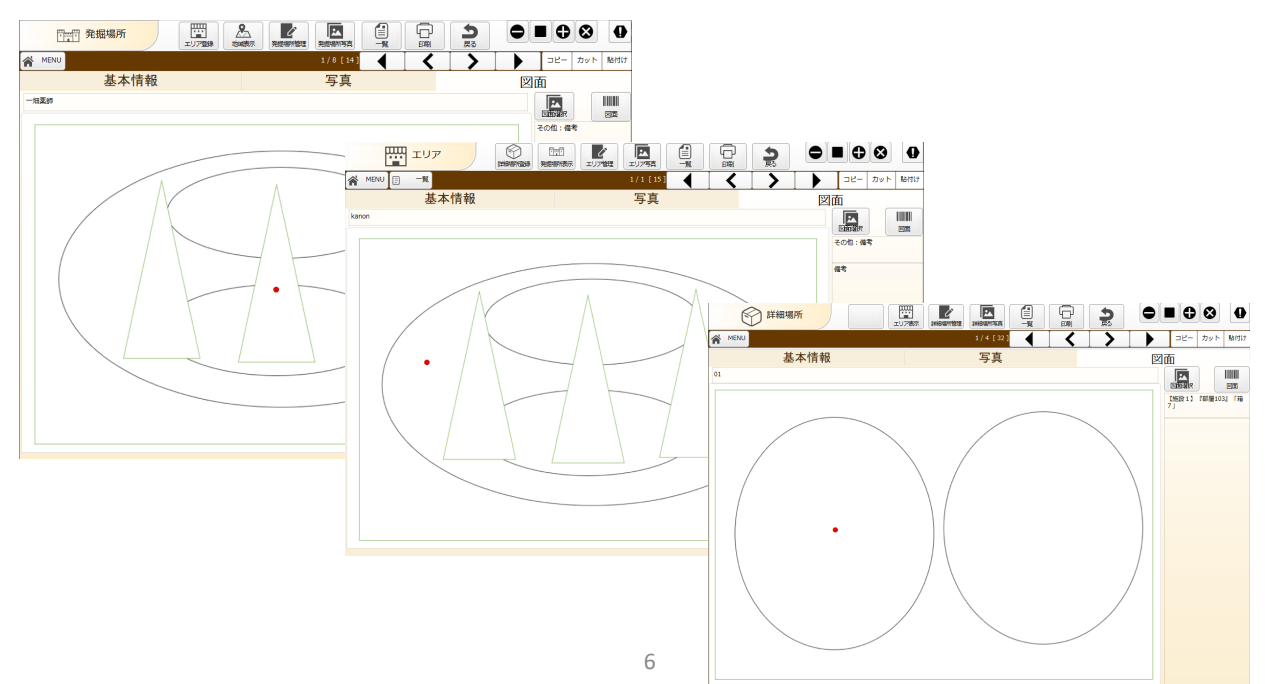

1-4. 発掘場所一覧

| 🎢 М | ENU      | <b>前 全表</b> 示 | 1 V-F |    | 1/8 [14] 🔶 🔶 | コピー カット 貼付け |
|-----|----------|---------------|-------|----|--------------|-------------|
|     | 表示       |               | 発握場所  | 備考 | 場所           |             |
| 明細  | <b>√</b> | ichi          | 一畑薬師  |    | 【出雲】         | V00000001   |
| 明細  | <b>√</b> | taisha        | 出雲大社  |    | 【出雲】         | V0000002    |
| 明細  | <b>\</b> | sinjiko       | 宍道湖   |    | 【出雲】         | V00000006   |
| 明細  | <b>\</b> | gaku          | 鳄湖寺   |    | [出雲]         | V00000007   |
| 明細  | <b>\</b> | tabushi       | 旅伏山   |    | (出雲)         | v00000008   |
| 明細  | <b>\</b> | ichieki       | 一畑駅   |    | [出書]         | v00000009   |
| 明細  | <b>\</b> | uppurui       | 十六島   |    | 【出雲】         | V0000013    |
| 明細  | <b>\</b> | inome         | 猪目洞窟  |    | 【出毒】         | V0000014    |

各地域の発掘諸を一覧表示します

| 1          | _               | -5. 発                                                 | 掘                  | 昜所        | : メ                    | -        | イン:                                       | タフ       | ブ          |          |             |
|------------|-----------------|-------------------------------------------------------|--------------------|-----------|------------------------|----------|-------------------------------------------|----------|------------|----------|-------------|
| 発          | 掘埸              | <b>影所の変更とエリ</b>                                       | 「アのì               | 追加をしま     | ミす                     |          |                                           |          |            |          |             |
|            | ĨŦĨ             | 発掘場所                                                  |                    |           |                        | 5<br>50  |                                           | 8        | •          |          |             |
| <b>A</b> M | ENU             | 甘大性却                                                  |                    | 1/8 [14]  | <                      | >        |                                           | カット 貼付い  | t          |          |             |
| 地域         | izumo           | ⊈全个 间 牧                                               |                    | 一子具       | 表示                     | ₹ 🗸      |                                           |          |            |          |             |
| 連番<br>型式   | 1<br>ichi       | 2 区分<br>名称 一畑薬師                                       |                    |           |                        |          | 001<br>写真:一知莱<br>版                        |          |            |          |             |
| 備考         |                 |                                                       |                    |           |                        | -        | 写典削除 2002                                 |          |            |          |             |
|            | 型式              | エリア                                                   | 備考                 |           | 最初                     |          | 写真:一知来<br>師                               |          |            |          |             |
| エリア        | hondou          | 本堂                                                    |                    |           | W00000001              | <u>^</u> | 写真削除 //////////////////////////////////// |          |            |          |             |
| エリア        | kanon<br>kaidan | 朝音堂<br>千三百段階段                                         |                    |           | W00000003<br>W00000009 |          | 写真:一短来<br>師                               |          |            |          |             |
| エリア        | Cottage         | コテージ                                                  |                    |           | W00000010              |          | 写真削除                                      |          |            |          |             |
|            |                 |                                                       |                    |           |                        |          |                                           |          |            |          |             |
|            |                 |                                                       |                    |           |                        |          | 005                                       |          |            |          |             |
|            |                 |                                                       |                    |           |                        | ~        | 写真:-畑栗<br>師<br>写真削除                       |          |            |          |             |
|            |                 | パーコード生成                                               |                    | XE        | 最後                     |          |                                           | ) •      | 1          |          |             |
|            |                 |                                                       |                    |           |                        |          |                                           |          |            |          |             |
|            | V00000          |                                                       | 7-950              |           |                        |          |                                           |          |            |          |             |
| 0          |                 |                                                       |                    |           |                        |          |                                           | щ.       | 9          |          |             |
| STA<br>載表示 | 発展場所            |                                                       |                    | 2 発掘場所写真  |                        | <u> </u> |                                           | □<br>7登録 | が公地議示      | 発掘場所管理   | 発掘場所写真      |
|            |                 |                                                       | 8                  |           | 一覧                     | T        |                                           |          |            |          | 8           |
| 発掘         |                 |                                                       | -                  |           |                        |          | - <b>*</b>                                |          | $\bigcirc$ |          | •           |
|            |                 | )                                                     |                    | ないないないない。 | 所収蔵品一                  | 覽        |                                           |          | 検索         | 検索       |             |
| •          | 24              | │ 写真を一括登録します<br>デスクトップにフォルダ{SSDATA<br>を作成し、写真を入わてください | , <mark>-</mark> - |           |                        |          |                                           |          |            |          |             |
|            | →括登録            |                                                       |                    | (意) エリア   | 一覧                     |          | -                                         | 発        | 屈場所登録      | 発掘場所複写   |             |
|            |                 |                                                       | _ •                |           |                        |          | -                                         |          |            | ᄀᅀᅍᄱᄪᅚᅀᄜ | n'altato to |
|            |                 |                                                       | Ē                  |           |                        |          |                                           |          | 影連修正       | 活変更します   | IJÆIĦŦK″Œ   |
|            |                 |                                                       | -                  |           |                        |          |                                           |          |            |          |             |
|            |                 |                                                       | -                  |           |                        | Lui      | 0000001                                   |          |            |          |             |
|            |                 |                                                       |                    |           |                        |          |                                           |          | •          |          |             |
|            |                 |                                                       |                    |           |                        |          |                                           |          | し<br>削除    |          |             |

[

### 1-6. エリア一覧

|    | цц.                 | <u>u</u> - | Eリア      | 一覧      | く、検索   | エリア新規 | 「「「「」」 |     |      |              | <b>う</b><br>戻る | $\bigcirc$ | ∎€  | 8      | 0   |
|----|---------------------|------------|----------|---------|--------|-------|--------|-----|------|--------------|----------------|------------|-----|--------|-----|
| *  | MENU                | iii        | 全表示      | ほ ソート   |        |       |        |     |      | 1 / 4 [ 15 ] | +              | •          | שצ- | カット    | 貼付け |
|    | 作業中                 | 表示         |          | 箱・棚     |        |       | 備考     | 全段数 | 場所   |              |                |            |     |        |     |
| 明細 |                     | ✓          | 小区分<br>2 | hondou  | 本堂     |       |        |     | 【出雲】 | 『一畑薬師』       |                |            |     | W00000 | 001 |
| 明細 |                     | ✓          | 小区分<br>2 | kanon   | 観音堂    |       |        |     | 【出雲】 | 『一畑薬師』       |                |            |     | W00000 | 003 |
| 明細 | <ul><li>✓</li></ul> | ✓          |          | kaidan  | 千三百段階段 |       |        |     | 【出雲】 | 『一畑薬師』       |                |            |     | W00000 | 009 |
| 明細 | <ul><li>✓</li></ul> | ✓          |          | Cottage | コテージ   |       |        |     | 【出雲】 | 『一畑薬師』       |                |            |     | W00000 | 010 |
|    |                     |            |          |         |        |       |        |     |      |              |                |            |     |        |     |

発掘場所のエリア一覧を表示します

ο

#### 1-7.エリア:基本情報タブ

エリアの変更と段(小箱)の追加をします

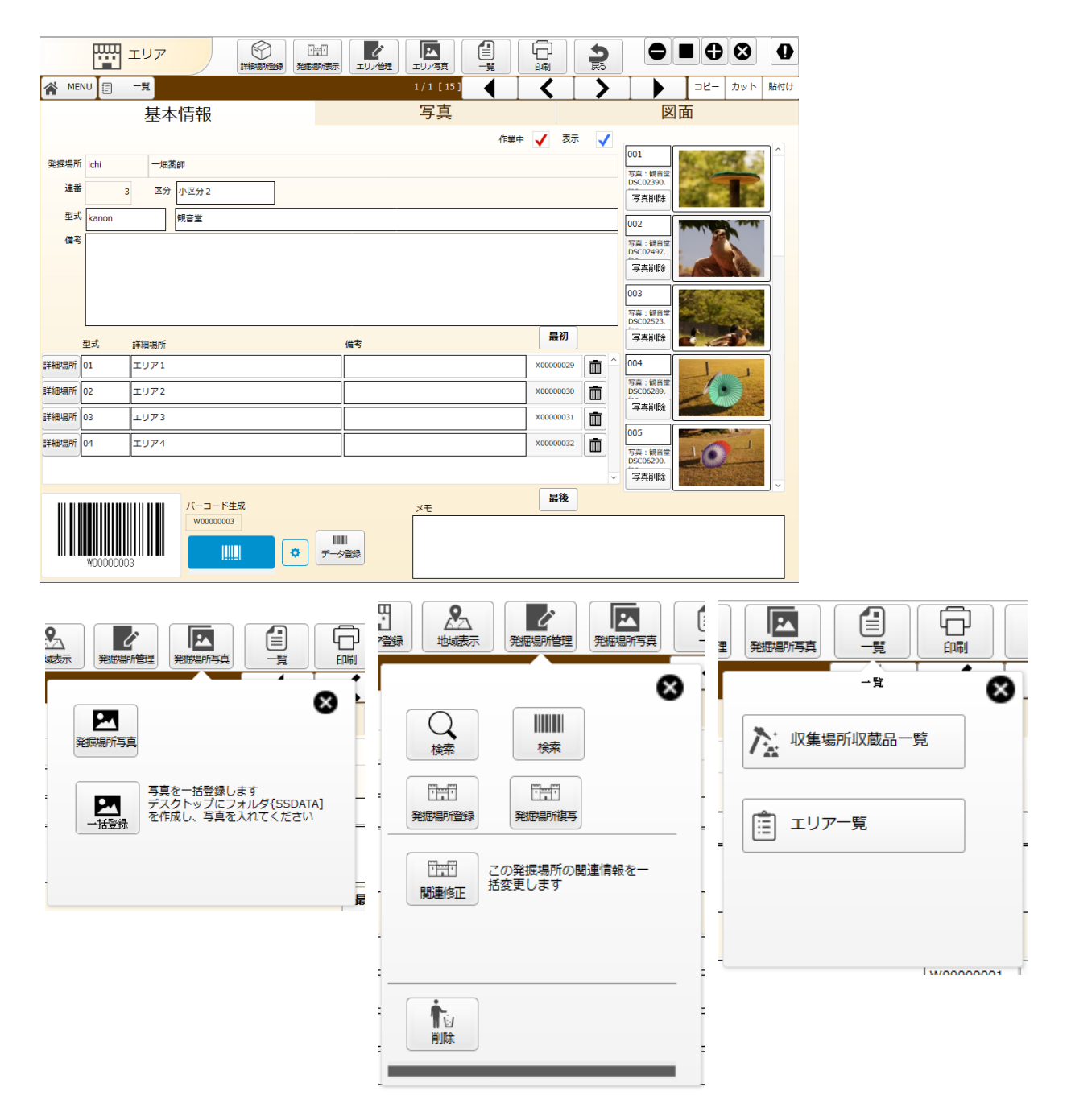

## 1-8. 詳細場所一覧

|            | C    | ) 詳細場所 | i—覧    | Q<br>kka |         | 「管理 |      | <u>ן</u> | 5<br><u></u> <u></u> <u></u> <u></u> <u></u> <u></u> <u></u> <u></u> <u></u> <u></u> <u></u> <u></u> <u></u> |        | ∎₽  | ⊗       | 0   |
|------------|------|--------|--------|----------|---------|-----|------|----------|----------------------------------------------------------------------------------------------------|--------|-----|---------|-----|
| <b>*</b> • | IENU | ₩ 全表示  | 14 ソート |          |         |     |      | [32]     | +                                                                                                    | •      | שצ- | カット     | 貼付け |
|            | 表示   | 詳細場所   |        |          | 区分      | 備考  | 場所   |          |                                                                                                    |        |     |         |     |
| 明細         | ✓    | 01     | エリア1   |          | 区分<br>1 |     | 【出雲】 | 『一畑薬師    | 1」「観音堂                                                                                                    | ы<br>1 |     | X000000 | 29  |
| 明細         | ✓    | 02     | エリア2   |          | 区分<br>1 |     | 【出雲】 | 『一畑菜師    | し 「観音堂                                                                                                    | ц      |     | X000000 | 30  |
| 明細         | ]√   | 03     | エリア3   |          | 区分<br>1 |     | 【出雲】 | 『一畑薬師    | 1] 「観音堂                                                                                                    | 3      |     | X000000 | 31  |
| 明細         | ] <  | 04     | エリア4   |          | 区分<br>1 |     | 【出雲】 | 『一畑菜師    | 1』「観音堂                                                                                                    | 2      |     | X000000 | 32  |

エリアの詳細場所を一覧表示します

ο

#### 1-9. 詳細場所:基本情報タブ

#### 詳細場所情報の変更をします

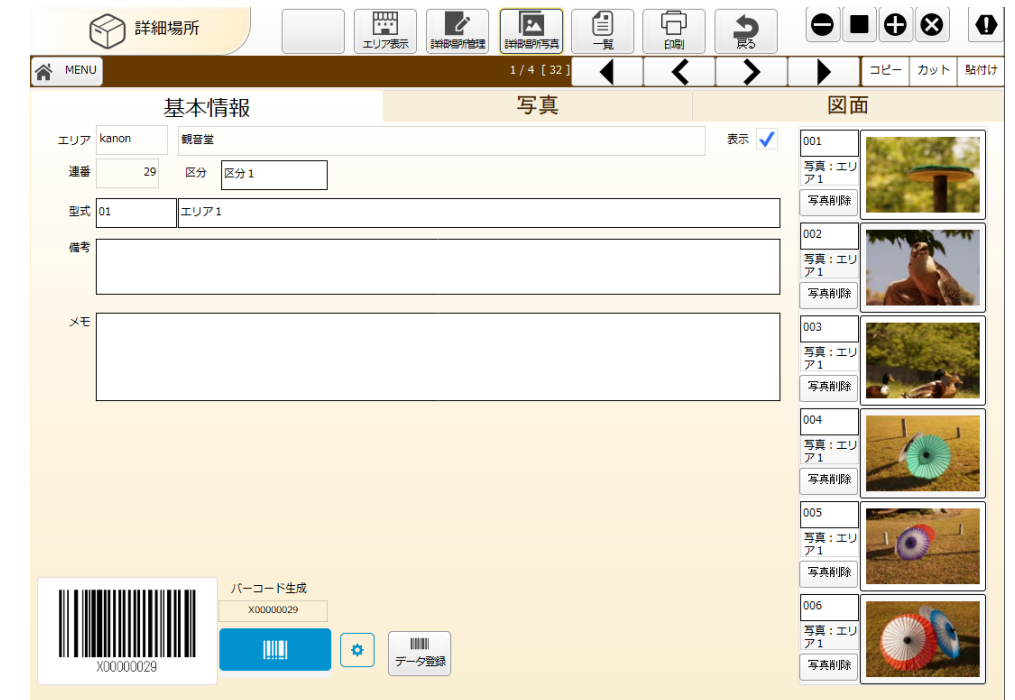

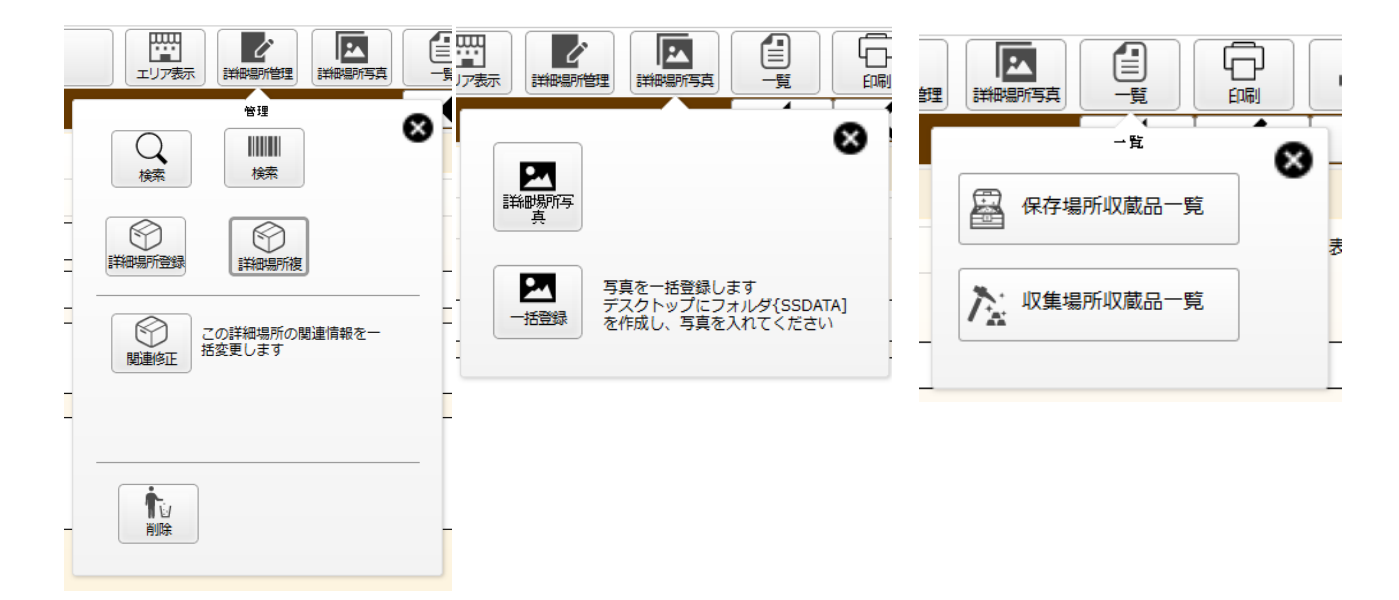

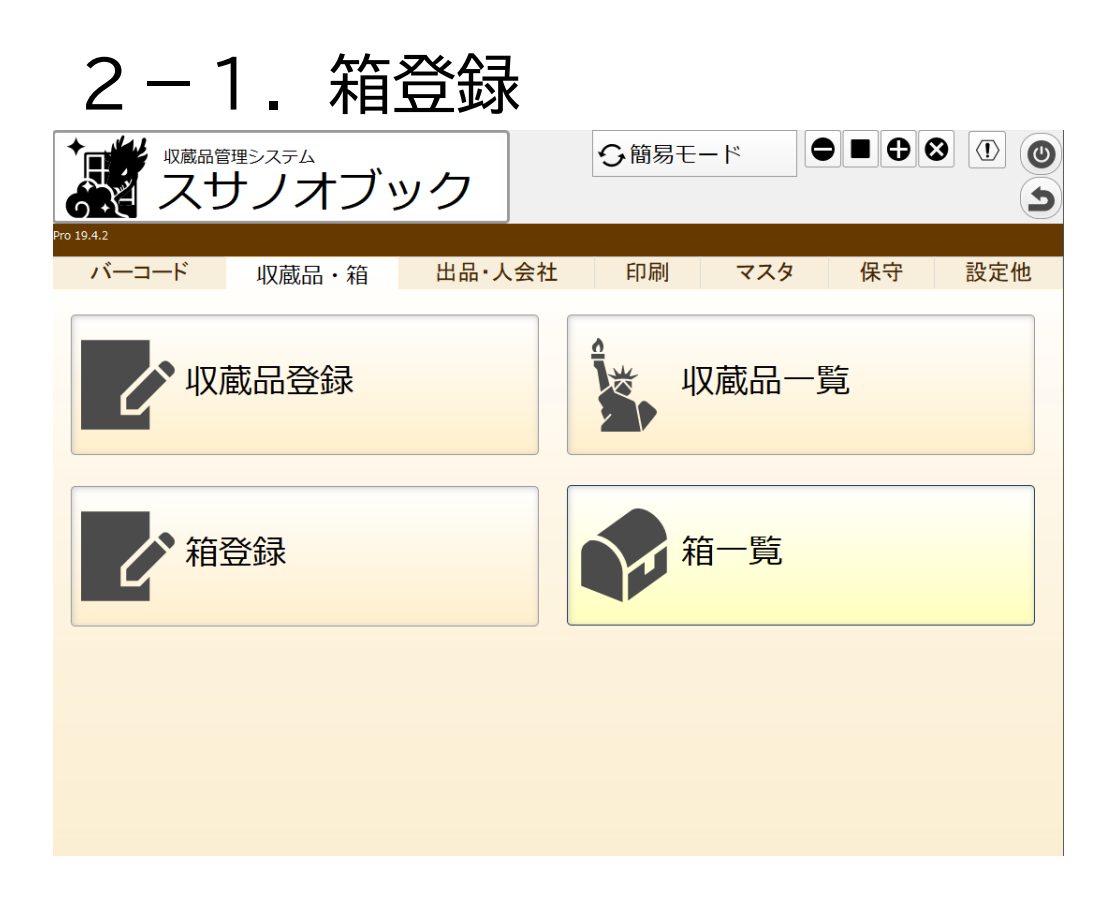

箱登録をクリックで箱・棚画面に移動し登録します

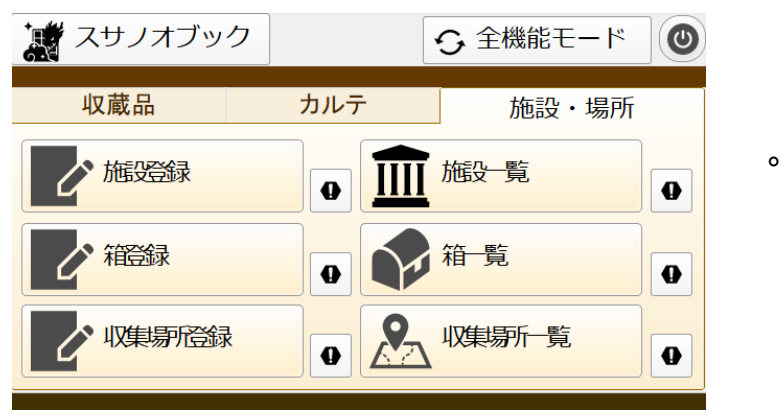

箱登録をクリックで箱・棚の写真撮影の確認をします。 撮影後に箱・棚写真画面に移動します

# 2. スマホ対応

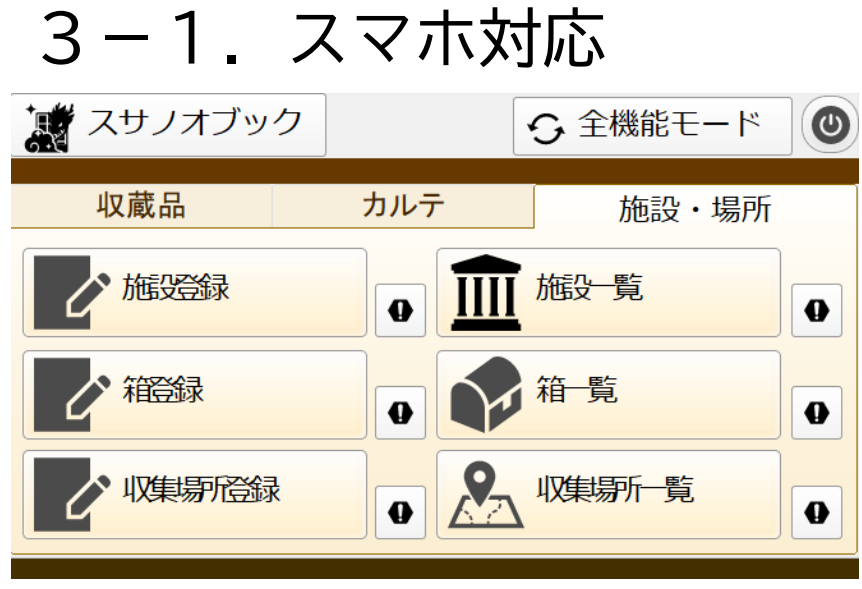

iPhoneで下記の機能ができます

- ・地域登録 ※写真撮影可
- ・発掘場所登録 ※写真撮影可
- ・エリア登録 ※写真撮影可
- ·詳細場所登録 ※写真撮影可

詳細については下記のマニュアルを御確認ください 『収蔵品管理システム「スサノオブック」操作マニュアルiPhone編』